## **Photobook**shop

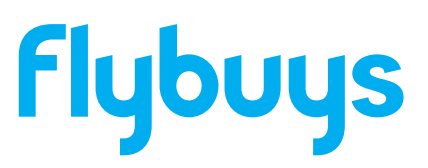

Thank you for choosing PhotobookShop to redeem your flybuys points. You are on your way to creating a lasting memory with our range of Personalised Photo Print Products. Please take the time to read through this voucher as it will give you all you need to know about creating your Photogift and redeeming this voucher.

If you need help at any point when creating or ordering your gift, please don't hesitate to contact our friendly support team. Email **smile@photobookshop.com.au** (we try to respond within 24 hours) or call us on:

VIC - (03) 9088 6233 SA - (08) 7228 5316 WA - (08) 6558 1616 **NSW** - (02) 9119 2246 **QLD** - (07) 3085 4316

## How to redeem your Photo Gift

**Step 1:** Visit www.photobookshop.com.au and select Photogifts from the top menu, then click on the gift that your voucher is valid for, e.g. Jigsaw Puzzle or Magnets.

Step 2: Select the size you would like to create, then click Select a Template.

Step 3: Click on a template, then click the Start Creating button.

Step 4: Login or register a new account.

**Step 5:** Upload the photos you would like to use. Drag and drop your photo/s onto the page. If you are creating a gift with multiple pages you will need to add a photo/s to each page. You can add backgrounds, borders, scrapbook items and text from the top design menu.

**Step 6:** Once you are happy with your project, click on the Order button and proceed to the checkout page.

**Step 7:** Select any extras and click continue, pick your shipping option and then click continue again. Add your voucher code and click Redeem.

Step 8: Select Confirm Order and wait for your order to arrive.

In the mean time, take a look at our other great photo print products at www.photobookshop.com.au/voucher

## **Redemption Voucher**

For:

Voucher Code:

Valid to: